## How to Join the Middle States Town Halls

All Synchronous Town Halls will be held on Zoom. All Asynchronous Town Halls will be held on Yammer.

You will need to logged in for both.

## Zoom

- View the <u>Town Hall Schedule</u> to find Zoom meeting.
- View the Join a Meeting video guide and see the Zoom FAQ.
- Log into your CUNY Zoom account using your CUNY credentials (username is firstname.lastname + the last 2 digits of your EMPL ID, and your password is the same as your CUNYfirst account).
- <u>Download Zoom</u> to your computer, tablet or phone. To log into the Zoom software or app on your device:
  - Open Zoom and click "Sign In."
  - On the sign-in screen, click "Sign in with SSO."
  - o Type "cuny" in the "Your company domain box" and click "Continue."
  - Log in using your CUNYfirst credentials.

## Yammer

• Please see the information for joining Yammer on the LaGuardia website.